## 販売補佐役マニュアル

Ver 1.0.0

平成24年 10月作成 株式会社 インターメディア・プランニング

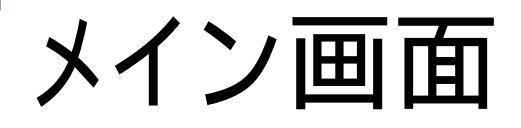

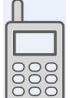

#### このアイコンをダブルクリックして、起動してください。

| * × | イン画 | 面  |            |       |           |    |     |     |       |          |     |     |
|-----|-----|----|------------|-------|-----------|----|-----|-----|-------|----------|-----|-----|
|     |     |    |            |       |           | メイ | ン画面 |     |       |          |     |     |
|     |     |    |            |       |           |    |     |     |       |          |     |     |
|     |     |    |            |       |           |    |     |     |       |          |     |     |
|     |     |    | □担         | 当者マ   | スタ        |    |     | □ 倉 | 庫マス   | <i>9</i> | ]   |     |
|     |     |    | <b>□ 仕</b> | 入先マ   | スタ        |    |     | □得  | 意先マ   | スタ       |     |     |
|     |     |    | □商         | 品マス   | <b>\$</b> |    |     |     |       |          |     |     |
| F   | 1   | F2 | F3         | F4    | F5        | F6 | F7  | F8  | F9    | F10      | F11 |     |
| IA. | 定   |    | 全チェック      | 全チェック | データ確認     |    |     |     | マスタ送信 | データ受信    | 再取込 | 閉じる |
|     |     |    |            |       |           |    |     |     |       |          |     |     |

設定画面を開きます。

のチェックボックス全てにチェックを入れます。

のチェックボックス全てのチェックを外します。

ハンディから受信したデータを確認します。

蔵奉行から出力したCSVファイルを読み込み、 ハンディに送信します。

ハンディからデータを受信します。

データの再取り込みを行います。

プログラムを終了します。

チェックを入れたマスタを、 でハンディに送信します。

# 設定画面-画面-

| Í           |                                                                                                    |
|-------------|----------------------------------------------------------------------------------------------------|
|             | 設定                                                                                                    |
|             | 蔵奉行→HT                                                                                                    |
|             | マスタファイルバス act¥HT6000BC¥HT6000BC¥bin¥Debug 参照 マスタ出力バス                                                                                                    |
|             | 担当者、CSV<br>倉庫マスタ名<br>倉庫・CSV<br>し:¥project¥H16000BC¥H16000BC¥ |
|             | 仕入先マスタ名     仕入先.csv     前品コード桁数     体索                                                                                                    |
|             | 伊息先マスタ名                                                                                                    |
|             |                                                                                                    |
|             | HT→蔵奉行                                                                                                    |
|             | テータ受信バス U:¥project¥H16000BC¥H16000BC¥bi 参照<br>受信データバックアップバス D:¥project¥H16000BC¥H16000BC¥bi 参照                                                                                                    |
|             | 伝票データ出力先                                                                                                    |
|             | 出力ファイル名                                                                                                    |
|             | <u> 仕入データ</u> 仕入伝票.csv                                                                                                    |
| $\langle  $ | 倉庫振替データ 倉庫振替伝票.csv 棚卸データ 棚卸伝票.csv                                                                                                    |
|             | 入荷データ 入荷伝票.csv 出荷データ 出荷伝票.csv                                                                                                    |
|             |                                                                                                    |
|             |                                                                                                    |

#### 設定画面-説明-

蔵奉行から出力したマスタファイルのある場所を指定します。参照ボタンを押すと、フォル ダの一覧が開きます。

各マスタのファイル名を指定します。

ハンディに送信するマスタを出力する先を指定します。

ハンディの接続されたポート番号を指定します。検索ボタンを押すと、自動的に検出します。 蔵奉行で指定した商品の桁数を指定します。

蔵奉行の商品コードのどれを、ハンディでバーコードとして読むか指定します。

(商品コード or 商品コード2 or 商品コード3)

ハンディで入力されたデータを受信する場所を指定します。

ハンディで入力されたデータを読み込んだ際、バックアップとして保存する先を指定します。 蔵奉行用に出力したファイルの出力先を指定します。

蔵奉行用に出力したファイルの名前を指定します。

変更を反映して、この画面を終了します。

変更を反映せず、この画面を終了します。

## マスタ送信

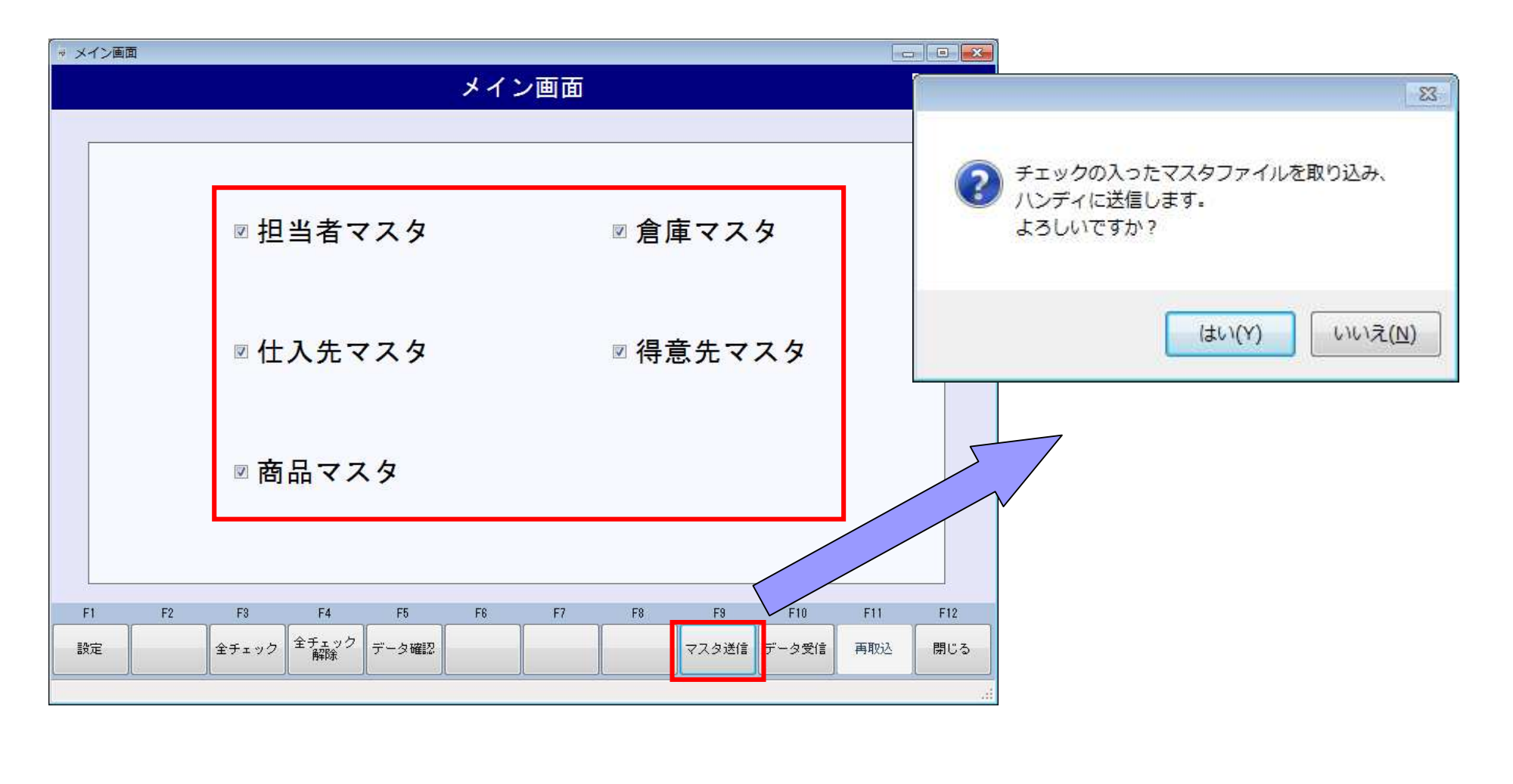

データ受信

**1,8** 

| ▼ メイン画面 |    |       |             |       |     |     |      |       |                |     |     | ×    |                                                          |
|---------|----|-------|-------------|-------|-----|-----|------|-------|----------------|-----|-----|------|----------------------------------------------------------|
|         |    |       |             |       | メイン | レ画面 |      |       |                |     |     |      |                                                          |
|         |    | ☑担    | 当者マ         | マスタ   |     |     | ☑ 倉) | 軍マス   | <mark>タ</mark> |     |     |      | データ受信ボタンを押す                                              |
|         |    | ▣仕    | 入先マ         | マスタ   |     |     | ☑ 得  | 意先マ   | スタ             |     |     |      | と、ハンディで入力された<br>データを取得してきます。                             |
|         |    | ☑  Ř  | 品マス         | くタ    |     |     |      |       |                |     |     |      | その際、ハンディをクレー<br>ドルに置いていない場合、<br>エラーとなり、メッセージ<br>が表示されます。 |
| F1      | F2 | F3    | F4          | F5    | F6  | F7  | F8   | F9    | r tu           | F11 | F12 |      |                                                          |
| 設定      |    | 全チェック | 全チェック<br>解除 | データ確認 |     |     |      | マスタ送信 | データ受信          | 再取込 | 閉じる |      |                                                          |
|         |    |       |             |       |     |     |      |       |                |     |     | 1400 |                                                          |

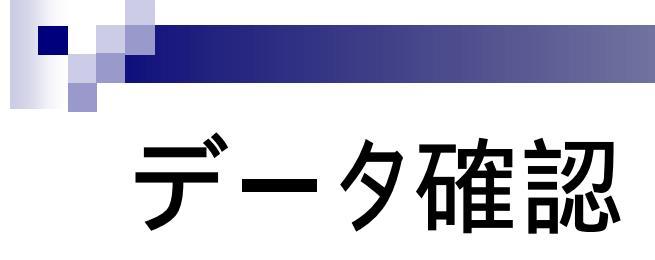

| 🚽 メイン画面                                                                      |                                                                                   |                      |
|------------------------------------------------------------------------------|-----------------------------------------------------------------------------------|----------------------|
| メイン国                                                                         | 町面                                                                                |                      |
|                                                                              |                                                                                   |                      |
| 図 担当者マスタ                                                                     | → データ確認                                                                           |                      |
|                                                                              | データ                                                                               | 確認                   |
| ☑ 仕入先マスタ                                                                     |                                                                                   |                      |
|                                                                              | 日付         担当者名         倉庫名           2012/10/05         担当者2         倉庫A         | 住入先名<br>住入先1         |
| ◎ 帝日 ファク                                                                     | 2012/10/05         担当者2         倉庫C           2012/10/05         担当者1         倉庫E | 住入先1<br>住入先1         |
|                                                                              | 2012/10/05 担当者 1 倉庫A                                                              | 仕入先1                 |
| F1     F2     F3     F4     F5     F6       設定     全チェック     全チェック     データ確認 |                                                                                   |                      |
| データ確認ボタンを押すと、ハン<br>ディから受信して、蔵奉行用のデー<br>タとして出力していないものが表                       |                                                                                   |                      |
| 示されます。                                                                       | F1 F2 F3 F4 F5 F8                                                                 | F7 F8 F9 F10 F11 F12 |
| 各タブで処理ごとにデータの確認<br>が可能です。                                                    |                                                                                   | 明細 選択データ 全が 少出力 閉じる  |
|                                                                              |                                                                                   |                      |

### 明細確認

#### 仕入、入荷、出荷、倉庫振替、棚卸 はほとんど処理が同じなので、仕入で説明します。

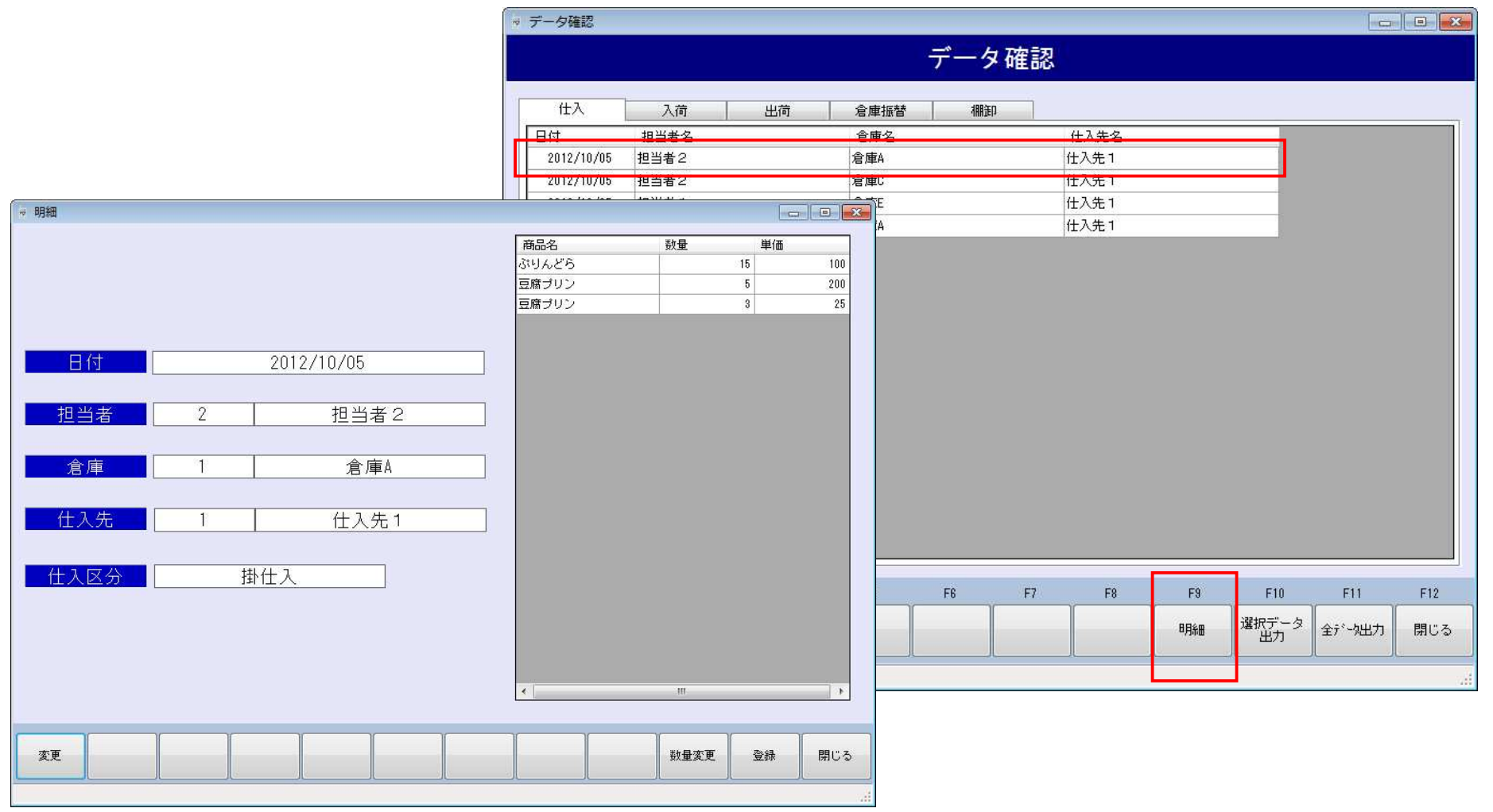

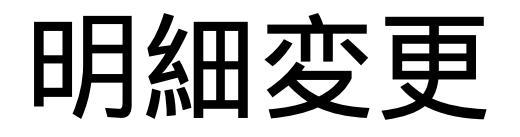

| 明細                      |                                       |            |             |               |          |          |          |
|-------------------------|---------------------------------------|------------|-------------|---------------|----------|----------|----------|
|                         |                                       | 商品名        | 数量 単価       |               |          |          |          |
|                         |                                       | ₩ 明細       |             |               | <b>E</b> |          |          |
|                         |                                       |            |             |               | 商品名      | 数量 単(    | <b>6</b> |
|                         |                                       |            |             |               | いりんとり    | 5        |          |
| 日付                      | 2012/10/05                            |            |             |               | 豆腐プリン    | 3        |          |
|                         |                                       |            |             |               |          |          |          |
| 相当孝 2                   |                                       |            |             |               |          |          |          |
|                         | 12342                                 | 日付         | 2012年10月 5日 |               |          |          |          |
|                         |                                       |            |             |               |          |          |          |
|                         |                                       | 相当者        | 2           |               |          |          |          |
|                         |                                       |            |             | 12 24 2       |          |          |          |
|                         | 仕入先1                                  |            | 1 1         | <u>م با</u> ر |          |          |          |
|                         |                                       | 倉庫         |             | 倉庫A           |          |          |          |
| 什入区分                    | ————————————————————————————————————— |            |             |               |          |          |          |
|                         |                                       | 仕入先        | 1           | 仕入先1          |          |          |          |
|                         |                                       |            |             |               |          |          |          |
|                         |                                       | 41 区公      | 1444-3      |               |          |          |          |
|                         |                                       |            |             |               |          |          |          |
|                         |                                       |            |             |               |          |          |          |
|                         |                                       |            |             |               |          |          |          |
|                         |                                       |            |             |               |          |          |          |
| 変更                      |                                       |            |             |               |          |          |          |
|                         |                                       |            |             |               | <        | 10       |          |
|                         |                                       |            |             |               |          |          |          |
|                         |                                       | <b>\$7</b> |             |               |          | 料長水市 204 | 89       |
| ボタンを押すと、 画              | 「面が右のように変わり、                          | 263        |             |               |          | DDR DDR  | [77]     |
| 空の亦声を行うて                |                                       |            |             |               |          | A        |          |
| <br>アンを押すと、画<br>D変更を行える | 画が右のように変わり、<br>ふようになります。              | 完了         |             |               |          | 数量変更     |          |

ここで変更を行い、変更が完了したら、先ほど変更となっていたボタンが完了になっているため、そのボタンを押してください。なお、その際にマスタに登録されていないものを設定しようとすると、変更は反映されません。

その後、登録ボタンを押すと、この画面で行った変更を反映してこの画面を終了し、閉じるボタンを押すと、変更を反映せずにこの画面を 終了します。

### 数量·単価変更

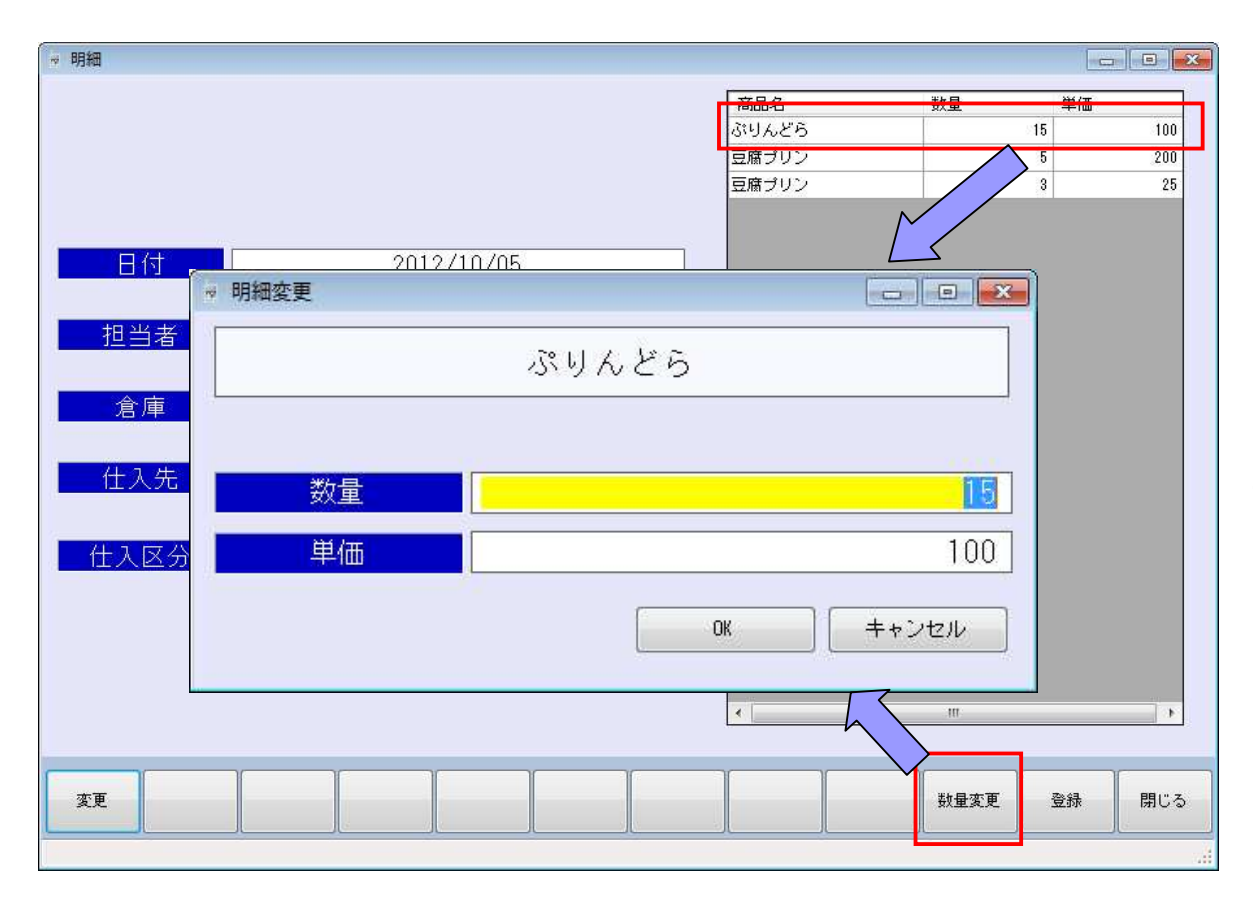

数量・単価を変更したい明細を選択 してダブルクリック、若しくは数量変 更ボタンを押すと、変更画面が開き、 数量、単価の修正が可能です。

OKを押すと、変更を反映して数量・ 単価修正画面を終了し、キャンセル を押すと、変更を反映せずに画面を 終了します。

## データ出力

|            |       |    |      | データ | 確認 |      |    |     | -0  |     |
|------------|-------|----|------|-----|----|------|----|-----|-----|-----|
| 住入         | 入荷    | 出荷 | 倉庫振替 | 棚卸  | 1  |      |    |     |     |     |
| 日付         | 担当者名  |    | 倉庫名  |     |    | 仕入先名 |    |     |     |     |
| 2012/10/05 | 担当者2  |    | 倉庫A  |     | 1  | 仕入先1 |    |     |     |     |
| 2012/10/05 | 担当者2  |    | 倉庫C  |     | ſ  | 仕入先1 |    |     |     |     |
| 2012/10/05 | 担当者 1 |    | 倉庫E  |     | 1  | 仕入先1 |    |     |     |     |
| 2012/10/05 | 担当者1  |    | 倉庫A  |     | 1  | 仕入先1 |    |     |     |     |
|            |       |    |      |     |    |      |    |     |     |     |
|            |       |    |      |     |    |      |    |     |     |     |
| F1         | F2 F3 | F4 | F5   | F8  | F7 | F8   | F9 | F10 | F11 | F12 |

選択データ出力を押すと、現在開いている処理の画面(この画面では仕入)のみ、全データ出力を押すと、表示されている全ての処理データを、蔵奉行用のデータに変換し、CSVファイルで出力します。